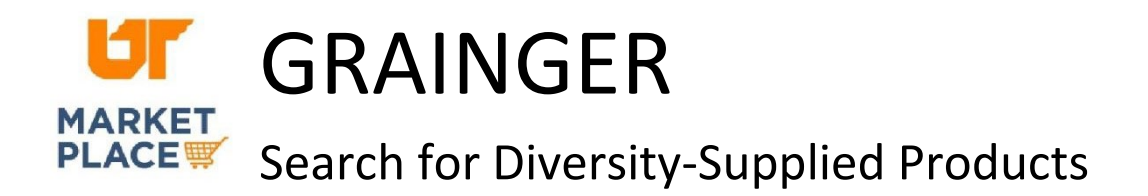

Navigate to the needed product category.

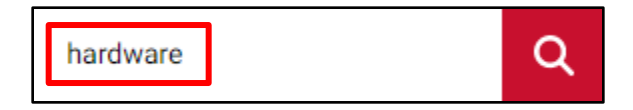

In the left panel, scroll to the end of the list of filters. Toggle the "Supplier Diversity" button to the **on** position.

| Price                 | ^     |                                                                                                    |
|-----------------------|-------|----------------------------------------------------------------------------------------------------|
| Min to Max            | Apply |                                                                                                    |
| In Stock Now          | 0     |                                                                                                    |
| Country of Origin: US | 0     |                                                                                                    |
| Supplier Diversity    |       | The supplier diversity filter is visible when the categ contains products provided by diverse suppliers. |

For any product, click "view product details" and look under "Compliance and Restrictions" in the right-hand margin to view the supplier diversity statement.

| This item is manufactured or support small, minority, woman, veteran or disadvantaged business. | olied by a |
|-------------------------------------------------------------------------------------------------|------------|
|-------------------------------------------------------------------------------------------------|------------|

To learn more about Grainger's supplier diversity program, click here, <a href="https://www.grainger.com/content/mc/supplier-overview/supplier-diversity">https://www.grainger.com/content/mc/supplier-overview/supplier-diversity</a>.